# **To Access Login Information:**

### (It is recommended you use Google Chrome or Firefox as your Browser)

### Go to: <a href="https://my.mineralarea.edu/ics/">https://my.mineralarea.edu/ics/</a>

## **Under: Login Information**

| 1                                           |       | * Login                                                     |                                                       |  |  |  |
|---------------------------------------------|-------|-------------------------------------------------------------|-------------------------------------------------------|--|--|--|
|                                             | Му    | MAC                                                         |                                                       |  |  |  |
| Home e-L                                    | earni | ng Testing Admissions BIT                                   |                                                       |  |  |  |
| You are here: <u>Home &gt; MyMAC Portal</u> |       |                                                             |                                                       |  |  |  |
| МуМАС                                       |       | МуМАС                                                       | •                                                     |  |  |  |
| MyMAC Portal                                | ~     | Welcome                                                     | Login Information                                     |  |  |  |
| Quick Links                                 |       |                                                             | Access MARAAC Free II and Marken all Lines Marken IID |  |  |  |
| Course Search                               | S     | prospective student or MAC employee, MyMAC is your access   | Access MyMAC, Email, and Network User Name/ID         |  |  |  |
| Net Price                                   | S     | point to information and processes.                         | <u>Access your asserta</u>                            |  |  |  |
| Calculator                                  | ^     | Are you a prospective student? You can apply for admission, | FAQs                                                  |  |  |  |

#### **For User Information**

#### Click "Access MyMac Email and Network User Name ID"

| 1                                                                     |                    | * Login                                                     |                                              |  |  |  |
|-----------------------------------------------------------------------|--------------------|-------------------------------------------------------------|----------------------------------------------|--|--|--|
| MINERAL AREA COLLEGE MY MAC<br>Home e-Learning Testing Admissions BIT |                    |                                                             |                                              |  |  |  |
| ou are here: <u>Hom</u>                                               | <u>e &gt; MyMA</u> | <u>C Portal</u>                                             |                                              |  |  |  |
| МуМАС                                                                 |                    | МуМАС                                                       | <b>a</b>                                     |  |  |  |
| MyMAC Portal                                                          | ~                  | Welcome                                                     | Login Information ?                          |  |  |  |
| Quick Links                                                           |                    | Malasense to the MadAC pointed Milestheway we a student     | Access MMMAG Empil and Natural Liser Name/ID |  |  |  |
| Course Search                                                         | S                  | prospective student or MAC employee, MyMAC is your access   | Access MyMAC, Email, and Network Oser Nameno |  |  |  |
| Net Price                                                             | S                  | point to information and processes.                         | Access your Password                         |  |  |  |
| Calculator                                                            | ^                  | Are you a prospective student? You can apply for admission, | FAQs                                         |  |  |  |

## Enter your Social Security Number <u>Click</u> "Generate Report"

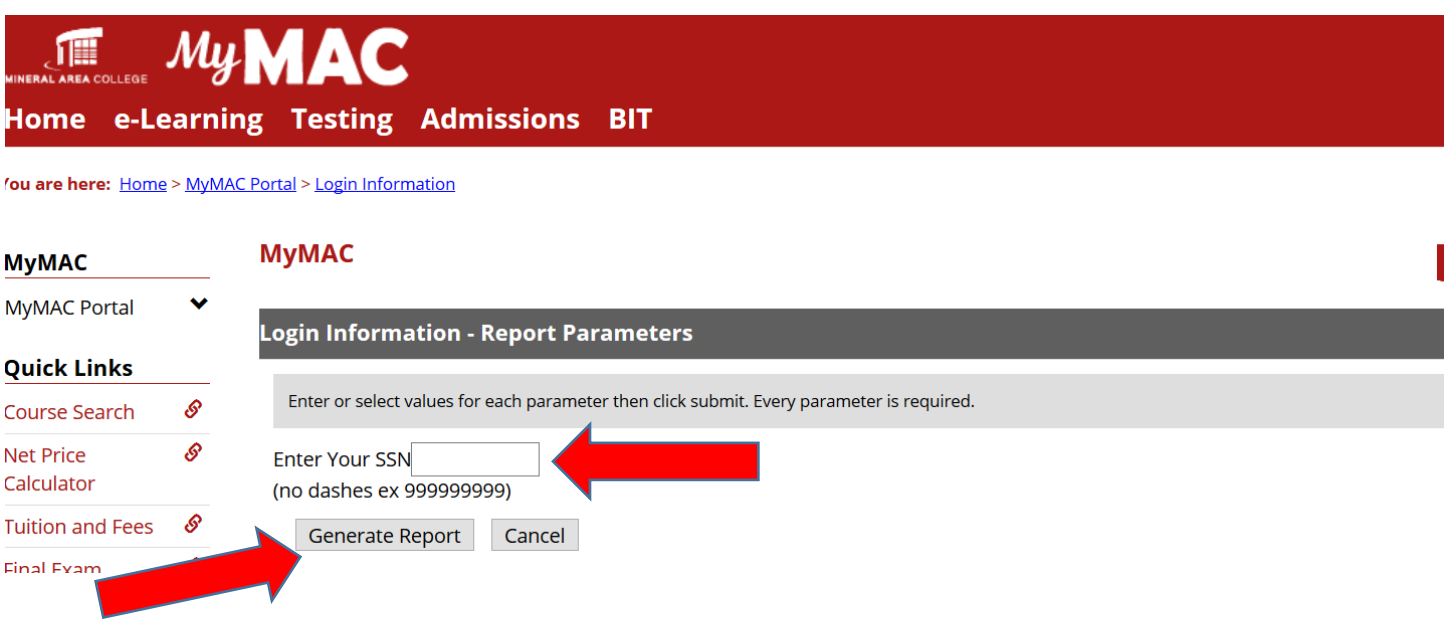

#### For Password Information Click: Access Your Password

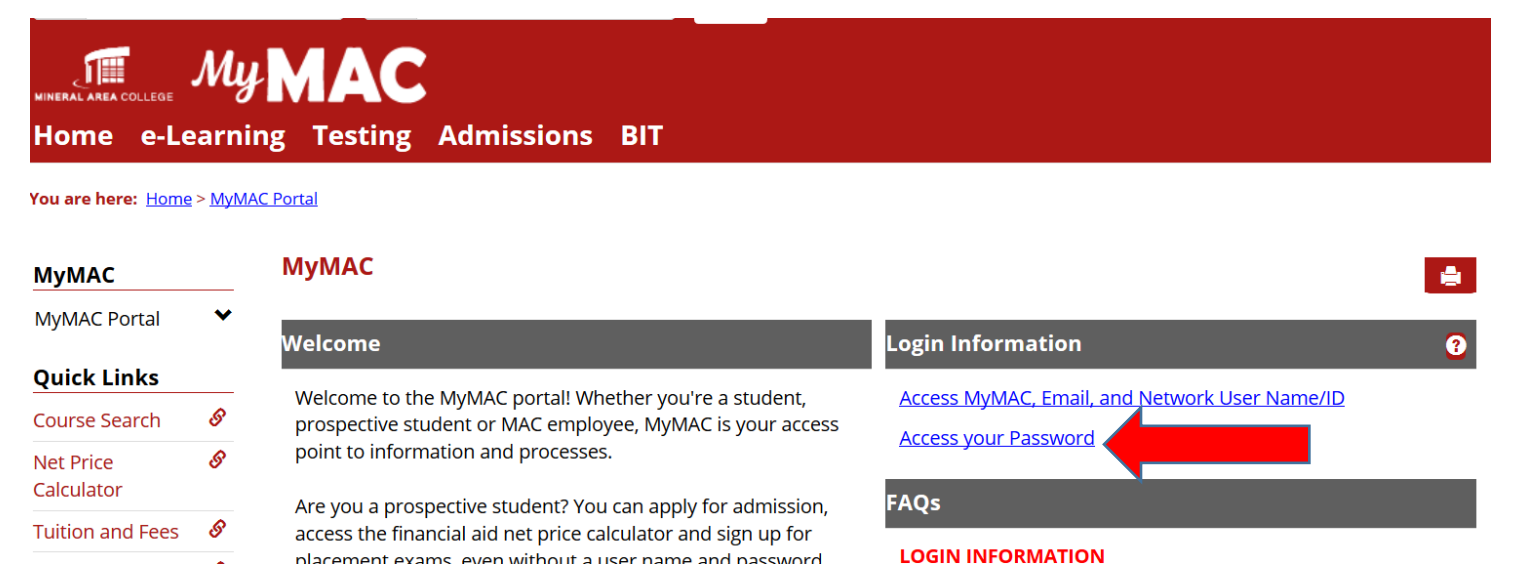

Enter the Last 4 Digits of your Social Security Number, Your Student ID <u>Number</u> and the <u>Year</u> you were Born (yyyy)

Click "Generate Report"

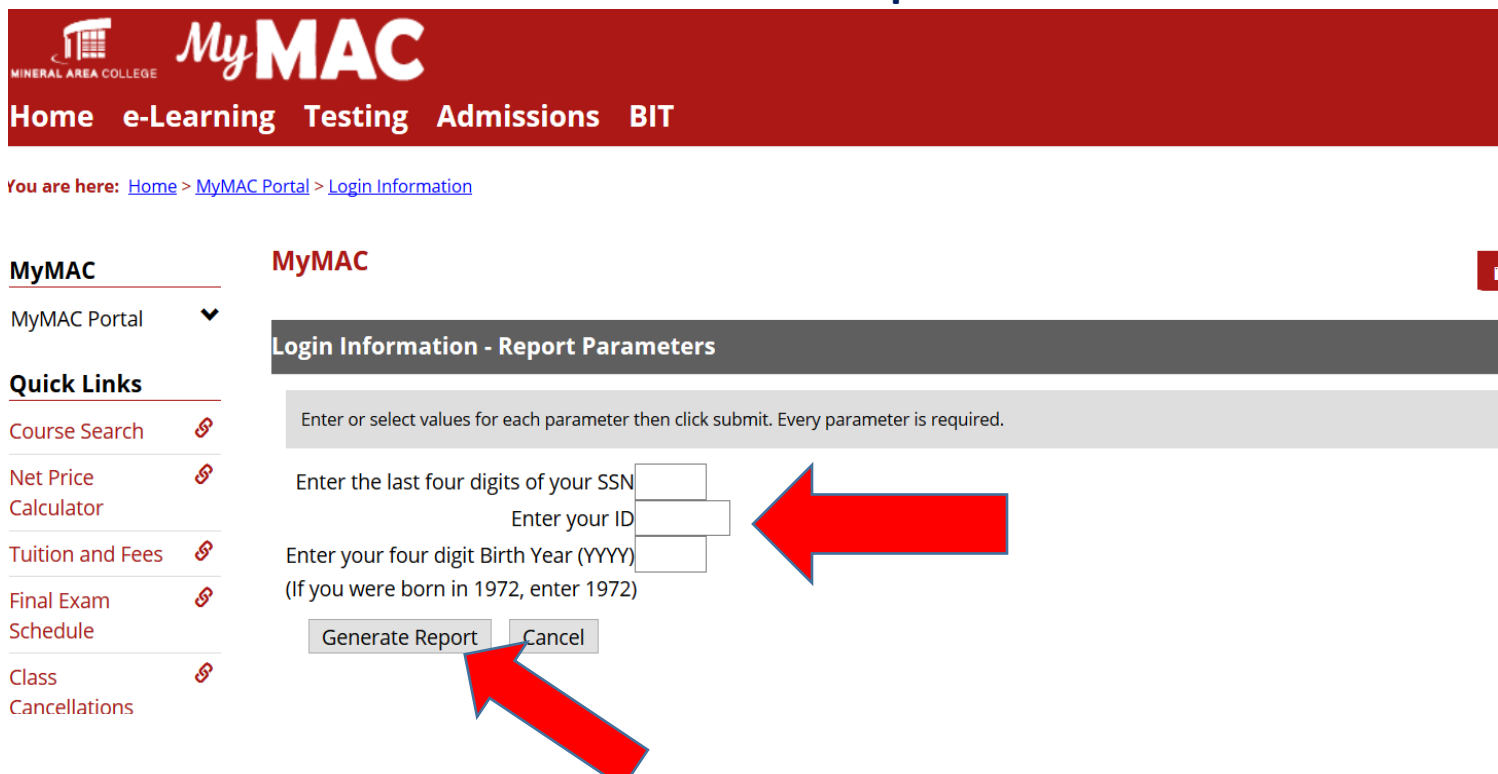

#### Click: Access Your Password

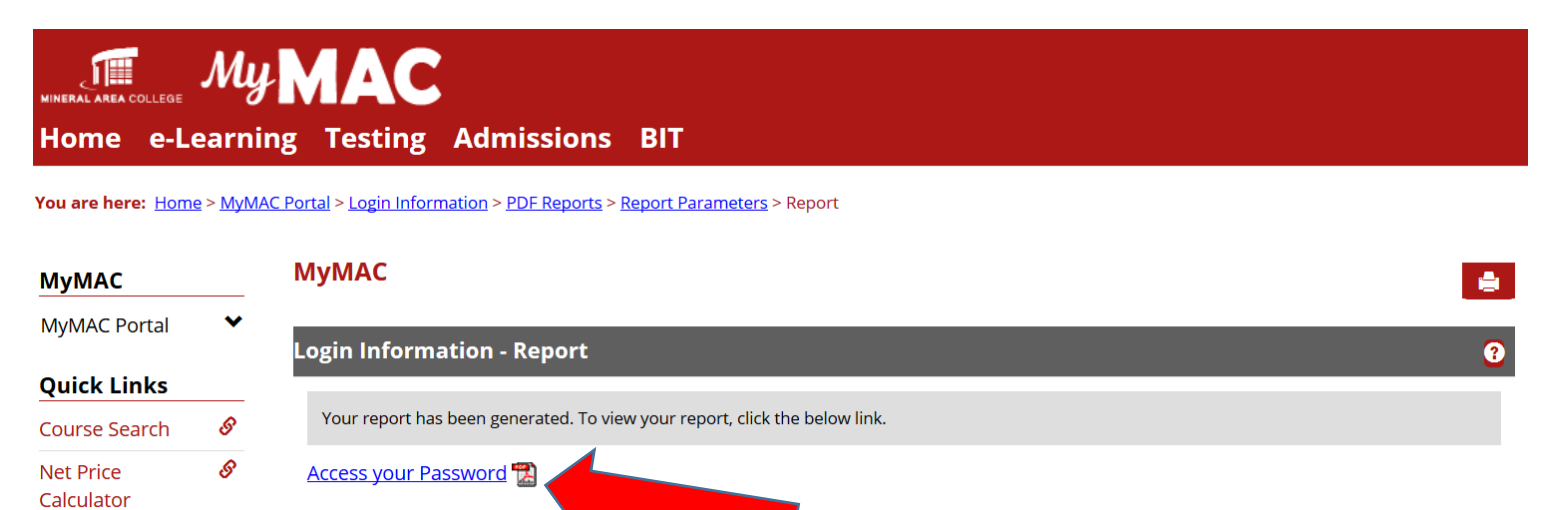

Tuition and Fees

8

Revised 05/08/2019

For assistance, stop by the Help Desk Offices T7 & T8 in the Technology Center Email: helpdesk@mineralarea.edu Or call Ext. 3850 (573-518-3850)